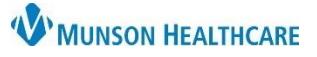

## Consent for Treatment/HIPAA Completion Process for Clerical Staff

**Tonic EDUCATION** 

Menu

April 17, 2024 at 09:18 a.m.

5

Conditions Not Met

а

Switch Clinic

## **Consent Form Collection**

Utilizing Tonic application for the patient check-in process will ensure the correct HIPAA and consent forms are collected.

Note: This workflow replaces Wacom use. Collection of Consent to Treat/HIPAA forms will follow this process.

Navigate to Tonic Consent form collection:

- Enter the Schedule View.
  Note: Schedule View is the default view when logging into the Tonic iPad application.
- 2. If the iPad is in Self Check-In Mode:
  - a. Click **Menu** in the upper right corner.
  - b. Select Access Schedule.
- 3. Select the appropriate patient.
- 4. Confirm patient information and click **Next**.

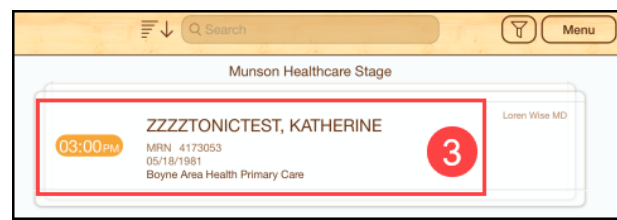

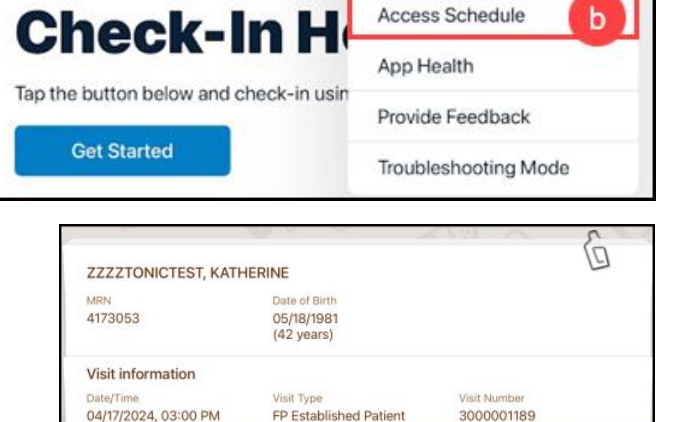

Next

4

🗟 Assigned

Consent for Treatment (v.3)

Consent to Treat/HIPAA

Patient Registration (v.3)

Demographic Survey

8

Authorization for Release of Health Information

Launch 1 Survey

6

Clear

election

- 5. Select All Surveys.
- 6. Click the radio button to Deselect Patient Registration.
- 7. Click on Consent to Treat/HIPAA.
  - There will be a number 1 in the circle next to Consent to Treat/HIPAA.
  - The patient will complete both the Consent to Treat and HIPAA forms within Tonic e-Registration.
- 8. Select Launch 1 Survey.
- The Welcome screen indicates the survey is open and ready for the patient to complete the survey.

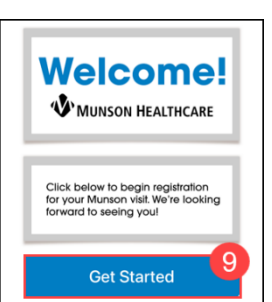

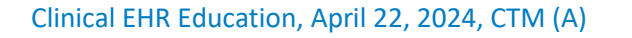

Cance